## **Item Repack**

Item repack will allow you to take a larger packaged item and repack it into a smaller packaged item.

| 🐨 Item Master Maintenand  | ce - 01-SR2SOFTWARE, INC. "Dev | eloper version - Not for res | ale"   |
|---------------------------|--------------------------------|------------------------------|--------|
| <u>F</u> ile              |                                |                              |        |
| Item ID LIME175<br>Lookup | <u></u>                        | Description                  | ME 175 |
|                           | <u>1</u> - General             |                              |        |
| Category ID               | 100                            | Variance                     | 0.00   |
| VendorID                  | <u>B</u>                       | Cube                         | 0.00   |
| Alpha Sort                |                                | Density                      | ~      |
| Selling UOM               | cs 🏦                           | Non-Stock                    |        |
| Alternate UOM             | EA 🏦 🗆                         | Landed Cost Item             |        |
| Billing UOM               | CS 🔠                           | Exclude Discounts            |        |
| Pack Qty                  | 175.00                         | Include on Pricelist         |        |
| Pack Size                 | 1                              | Processed Item               |        |
| Weight                    | 40.00                          | Print Proc. Item Labels      |        |

The above is an example of a large packaged item. Note the selling and billing UOM and the weight.

| SIC        | Item Master Ma | aintenanc | e - 01-S | R2SOFTWARE, I      | VC. "Developer | version - Not for | resale" |      |
|------------|----------------|-----------|----------|--------------------|----------------|-------------------|---------|------|
| <u>F</u> i | le             |           |          |                    |                |                   |         |      |
|            |                |           |          |                    |                |                   |         |      |
|            | Item ID LIN    | 4E10      | 88       |                    |                | Description       | LIME 10 |      |
|            | Lookup         |           |          |                    |                | [                 |         |      |
|            |                |           |          | <u>1</u> - General |                |                   |         |      |
|            | Category ID    | [         | 100      | 翻                  | Varia          | ince              |         | 0.00 |
|            | VendorID       | [         |          | æ                  | Cube           | 1                 |         | 0.00 |
|            | Alpha Sort     | [         |          |                    | Dens           | ity               | ~       |      |
|            | Selling UOM    | [         | CS       | <u>AB</u>          | Non-           | Stock             |         |      |
|            | Alternate UOM  | ۱ [       | LB       | <b>#</b>           | Land           | ed Cost Item      |         |      |
|            | Billing UOM    | [         | CS       | <b>8</b> 8         | Exclu          | de Discounts      |         |      |
|            | Pack Qty       | [         |          | 10.00              | Inclu          | de on Pricelist   |         |      |
|            | Pack Size      | [         | 1        |                    | Proce          | essed Item        |         |      |
|            | Weight         | [         |          | 10.00              | Print          | Proc. Item Labe   | ls 🗌    |      |

In the above example we have created a smaller package which contains 10 pounds of limes.

| 🐞 Item Master Maintenan | ce - 01-SR2SOFTWARE, INC. "D | eveloper version - Not for | resale" |
|-------------------------|------------------------------|----------------------------|---------|
| <u>F</u> ile            |                              |                            |         |
|                         |                              |                            |         |
| Item ID LIME24          | <u>A</u>                     | Description                | LIME 24 |
| Lookup                  |                              |                            |         |
|                         | <u>1</u> - General           |                            |         |
| Category ID             | 100 通                        | Variance                   | 0.00    |
| category 15             |                              | Variance                   | 0.00    |
| VendorID                | <u>88</u>                    | Cube                       | 0.00    |
| Alpha Sort              |                              | Density                    | ~       |
| Selling UOM             | cs 🏨                         | Non-Stock                  |         |
| Alternate UOM           | EA 🏦 🗆                       | Landed Cost Item           |         |
| Billing UOM             | cs 🏦                         | Exclude Discounts          |         |
| Pack Qty                | 24.00                        | Include on Pricelist       |         |
| Pack Size               | 1                            | Processed Item             |         |
| Weight                  | 5.52                         | Print Proc. Item Labe      | els 🗌   |

In the above example we have created a smaller package which contains 24 limes.

Notice that the selling and billing UOM are the same as the larger packaged item this is required and notice the weight of each lime is based on the total weight of the larger package.

## Create a New Item Repack

| Inventory                          | Customer              | Modules  | Report |  |  |  |  |  |
|------------------------------------|-----------------------|----------|--------|--|--|--|--|--|
| <u>I</u> tem En                    | try                   |          |        |  |  |  |  |  |
| Item Customer Price Override Entry |                       |          |        |  |  |  |  |  |
| <u>F</u> oreign                    | Language Ite          | em Entry |        |  |  |  |  |  |
| Invento                            | ry <u>T</u> ransactio | ns       |        |  |  |  |  |  |
| ltem <u>P</u> ri                   | ce Lookup             |          |        |  |  |  |  |  |
| Item Ba                            | rcode Loo <u>k</u> u  | р        |        |  |  |  |  |  |
| <u>L</u> ot Tran                   | sfer/Mainter          | nance    |        |  |  |  |  |  |
| Future (                           | Cost Entry            |          |        |  |  |  |  |  |
| Fixed Pr                           | icing <u>E</u> ntry   |          |        |  |  |  |  |  |
| F <u>u</u> ture F                  | vice Increase         | By Cat.  |        |  |  |  |  |  |
| Physica                            | l In <u>v</u> entory  |          |        |  |  |  |  |  |
| <u>S</u> can Ph                    | ysical Invent         | ory      |        |  |  |  |  |  |
| <u>N</u> on-Lo                     | t Inventory Ir        | nquiry   |        |  |  |  |  |  |
| Lot Inguiry                        |                       |          |        |  |  |  |  |  |
| Item La                            | bel Print             |          |        |  |  |  |  |  |
| ltem <u>R</u> e                    | pack                  |          |        |  |  |  |  |  |

From the Inventory menu choose Item Repack. Type N or press the 🕩 to create a new item repack.

| 🛞 Item Repack | - 01-SR2SOFTWARE, IN | IC. "Developer ve | ersion - Not for resale" |        |               |                | ×      |
|---------------|----------------------|-------------------|--------------------------|--------|---------------|----------------|--------|
| Repack #:     |                      | Entry Date        | 00/00/00                 | Labels | <u>E</u> xcel | <u>C</u> ancel | Accept |
| Warehouse ID  |                      | PO Number         |                          |        | Print         | Delete         | Update |
| Notes         |                      |                   |                          |        |               |                |        |

Choose the larger packaged item and specify how many cases you are going to repack.

| 🐨 Item Repack - 01-SR2SOFTWARE, INC. "Developer ve                                                                                                    | ersion - Not for re | esale"      |               | ×                                |
|----------------------------------------------------------------------------------------------------|---------------------|-------------|---------------|----------------------------------|
| Repack #:  5089  Entry Date    Warehouse ID  SR2  PO Number    Notes  Image: State of the state of the state of | 12/21/16            | Labels      | <u>E</u> xcel | Cancel  Accept    Delete  Update |
| Source Item ID                                                                                                    | UOM                 | Needed      | On Hand       | Remaining                        |
| LIME175                                                                                                    | CS                  | 9.00        | 10.68         | 9.00                             |
| LIME 175                                                                                                    | CS                  | 9.00        | 10.68         | 9.00                             |
| Repack Item ID                                                                                                    | <u>UOM</u>          | Produced    | On Hand       | Total Produced                   |
| <u>AB</u>                                                                                                    |                     | 0.00        | 0.00          | 0.00                             |
|                                                                                                    |                     | 0.00        | 0.00          | 0.00                             |
| Item ID Item Description                                                                                                    | SU UO               | M BU UOM SU | Made BU M     | lade                             |
|                                                                                                    |                     |             |               |                                  |

Choose the item you are repacking to and specify how many cases are going to be produced.

| 🐨 Item Repack - 01-SR2SOFTWARE, INC. "Developer ve                                                                                                    | rsion - Not for | resale"     |            | ×                                |
|----------------------------------------------------------------------------------------------------|-----------------|-------------|------------|----------------------------------|
| Repack #:  5089  Entry Date    Warehouse ID  SR2  PO Number    Notes  Image: Second second s | 12/21/16        | Labels      | Excel      | Cancel  Accept    Delete  Update |
| Source Item ID                                                                                                    | <u>UOM</u>      | Needed      | On Hand    | Remaining                        |
| LIME175                                                                                                    | CS              | 9.00        | 10.68      | 9.00                             |
| LIME 175                                                                                                    | CS              | 9.00        | 10.68      | 9.00                             |
| Repack Item ID                                                                                                    | <u>UOM</u>      | Produced    | On Hand    | Total Produced                   |
| LIME10                                                                                                    | CS              | 4,00        | 8.00       | 0.00                             |
| LIME 10                                                                                                    | CS              | 0.00        | 8.00       | 0.00                             |
| Item ID Item Description                                                                                                    | SU UC           | BU UOM SU I | Made BU Ma | ade                              |

You do have the ability to repack this item into multiple items. Choose another item and specify how many case you produced.

| 🐨 Item Repack - 01-SR2SOFTWARE, INC. "Developer ve                   | ersion - Not | for res | ale"          |             |               |                                  | ×                                |
|----------------------------------------------------------------------|--------------|---------|---------------|-------------|---------------|----------------------------------|----------------------------------|
| Repack #:  5089  Entry Date    Warehouse ID  SR2  PO Number    Notes | 12/21/1      | 6       |               | Labels      | <u>E</u> xcel | <u>C</u> ancel<br><u>D</u> elete | <u>A</u> ccept<br><u>U</u> pdate |
| Source Item ID                                                       | <u>UOM</u>   |         | <u>Needed</u> | <u>On</u>   | Hand          | Rem                              | aining                           |
| LIME175 ( ,                                                          | CS           |         | 9             | .00         | 10.68         |                                  | 8.00                             |
| LIME 175                                                             | CS           |         | 9.            | .00         | 10.68         |                                  | 8.00                             |
| Repack Item ID                                                       | <u>UOM</u>   |         | Produced      | <u>d On</u> | Hand          | <u>Total P</u>                   | roduced                          |
| LIME24                                                               | CS           |         | 36            | 5.00        | 20.00         |                                  | 4.00                             |
| LIME 24                                                              | CS           |         | 0             | ).00        | 20.00         |                                  | 4.00                             |
| Item ID Item Description                                             | SL           | UOM     | BU UOM        | SU Made     | BU M          | lade                             |                                  |
| X LIME10 LIME 10                                                     |              | CS      | CS            | 4.00        | 4             | 4.00                             |                                  |
|                                                                      |              |         |               |             |               |                                  |                                  |

Notice the system will tell you how much you made of each item and the total produced and also how much is left over from the original item.

| 🍿 Item Repa                    | ack - 01-SR | 2SOFTWARE, IN  | C. "Developer vei       | rsion - I | Not for res | ale"     |                |             |       |               | ×           |
|--------------------------------|-------------|----------------|-------------------------|-----------|-------------|----------|----------------|-------------|-------|---------------|-------------|
| Repack #:<br>Warehouse<br>Note | ID SR2      | 9 [] []<br>[]  | Entry Date<br>PO Number | 12/2      | 1/16        |          | <u>L</u> abels | Ex<br>P     | xcel  | <u>C</u> ance | Accept      |
| Source It                      | em ID       |                |                         | <u>UC</u> | M           | Needed   |                | <u>On l</u> | Hand  | E             | Remaining   |
| LIME175                        | E.          |                |                         | CS        |             | 9.       | .00            |             | 10.68 |               | 0.06        |
| LIME 175                       | 5           |                |                         | CS        |             | 9.       | .00            |             | 10.68 |               | 0.06        |
| Repack It                      | tem ID      |                |                         | <u>UC</u> | M           | Produced | 1              | <u>On l</u> | Hand  | Tot           | al Produced |
|                                | æ           |                |                         |           |             | C        | 0.00           |             | 0.00  |               | 83.00       |
|                                |             |                |                         |           |             | 0        | 0.00           |             | 0.00  |               | 83.00       |
| 1                              | Item ID     | Item Descripti | on                      |           | SU UOM      | BU UOM   | SU             | Made        | BU M  | lade          |             |
| <b>X</b> I                     | LIME10      | LIME 10        |                         |           | CS          | CS       |                | 4.00        |       | 4.00          |             |
| × I                            | LIME24      | LIME 24        |                         |           | CS          | CS       |                | 36.00       | 3     | 6.00          |             |
| 🗶 I                            | LIME12      | LIME 12        |                         |           | CS          | CS       |                | 43.00       | 43    | 3.00          |             |

Click **Print** if you wish to print the repack out in report form.

| 🐨 Item Rep                   | pack - 01-SR    | 2SOFTWARE, INC   | . "Developer ver        | rsion - I | Not for res | ale"     |                |                                |                               |             | ×                                |
|------------------------------|-----------------|------------------|-------------------------|-----------|-------------|----------|----------------|--------------------------------|-------------------------------|-------------|----------------------------------|
| Repack #:<br>Warehouse<br>No | e ID SR2<br>tes | 39 [], []<br>[], | Entry Date<br>PO Number | 12/2      | 1/16        |          | <u>L</u> abels | <u>E</u> xcel<br><u>P</u> rint | <u>C</u> anc<br><u>D</u> elet | el<br>te    | <u>A</u> ccept<br><u>U</u> pdate |
| Source I                     | Item ID         |                  |                         | UC        | M           | Needed   |                | <u>On Hand</u>                 |                               | <u>Rema</u> | ining                            |
| LIME17                       | 5 [;]           |                  |                         | CS        |             | 9.       | .00            | 10.68                          |                               |             | 0.06                             |
| LIME 17                      | 75              |                  |                         | CS        |             | 9.       | .00            | 10.68                          |                               |             | 0.06                             |
| Repack                       | Item ID         |                  |                         | UC        | M           | Produced | 1              | On Hand                        | To                            | tal Pro     | oduced                           |
|                              | 鸹               |                  |                         |           |             | C        | 0.00           | 0.00                           |                               |             | 83.00                            |
|                              |                 |                  |                         |           |             | C        | .00            | 0.00                           |                               |             | 83.00                            |
|                              | Item ID         | Item Descriptio  | on                      |           | SU UOM      | BU UOM   | SU M           | ade BU                         | Made                          |             |                                  |
| *                            | LIME10          | LIME 10          |                         |           | CS          | CS       | 4              | .00                            | 4.00                          |             |                                  |
| *                            | LIME24          | LIME 24          |                         |           | CS          | CS       | 36             | .00                            | 36.00                         |             |                                  |
| *                            | LIME12          | LIME 12          |                         |           | CS          | CS       | 43             | .00                            | 43.00                         |             |                                  |
|                              |                 |                  |                         |           |             |          |                |                                |                               |             |                                  |

| Repack<br>1-800-214-5045 | 5                             | SR2SOF<br>Item Repack | WARE, INC.<br>- For 09/25 | /13            |                  |               |
|--------------------------|-------------------------------|-----------------------|---------------------------|----------------|------------------|---------------|
| Batch # Sc<br>5029 LI    | Durce Item<br>IME175 LIME 175 |                       | Uom<br>CS                 | Needed<br>9.00 | Produced<br>8.94 | Scrap<br>0.07 |
| Finished Item            | Description                   | Uom                   | Made                      |                |                  |               |
| LIME10                   | LIME 10                       | CS                    | 4.00                      |                |                  |               |
| LIME24                   | LIME 24                       | CS                    | 36.00                     |                |                  |               |
| LIME12                   | LIME 12                       | CS                    | 43.00                     |                |                  |               |

Once you have everything repacked you click **update** 

| ept |
|-----|
|     |
| ate |
|     |
|     |
| 5   |
| 5   |
|     |
| )   |
| )   |
|     |
|     |
|     |
|     |
|     |

The system will confirm that you want to update the Repack order.

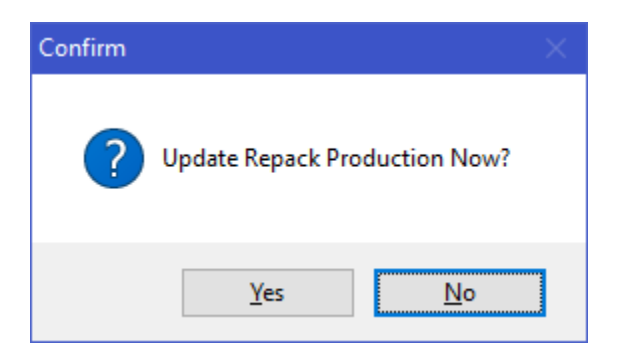

Next you need to tell the system what to do with the remaining. Click **Yes** to place back into the source items inventory or click **No** and it will be sent to waste.

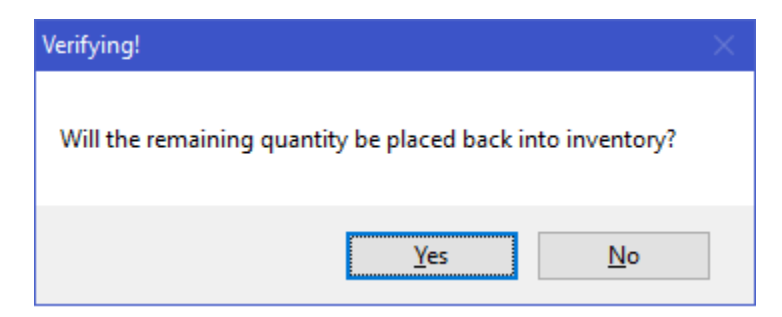